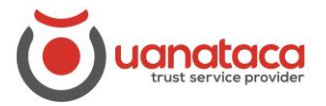

# Importar un certificado digital en software del PC al Navegador

Para importar un certificado digital en software del PC al Navegador del equipo, seguiremos los pasos siguientes:

1. Buscaremos en el PC dónde tenemos instalado el certificado digital en software. Suponemos que lo tenemos en el Escritorio:

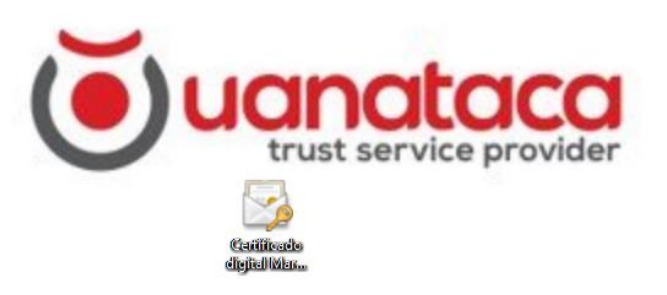

2. Pulsaremos en el certificado digital y seguiremos las instrucciones para importar el certificado en el Navegador. Seleccionamos Siguient

| 🗧 😺 Asistente para importar certificados                                                                                                    | ×  |
|----------------------------------------------------------------------------------------------------|----|
| Este es el Asistente para importar certificados                                                                                                    |    |
| Este asistente lo ayuda a copiar certificados, listas de certificados de confianza y listas<br>de revocación de certificados desde su disco a un almacén de certificados.                                                                                                    |    |
| Un certificado, que lo emite una entidad de certificación, es una confirmación de su<br>identidad y contiene información que se usa para proteger datos o para establecer<br>conexiones de red seguras. Un almacén de certificados es el área del sistema donde se<br>guardan los certificados. |    |
| Ubicación del almacén                                                                                                    |    |
| Haga dic en Siguiente para continuar.                                                                                                    |    |
|                                                                                                    |    |
| Siguiente                                                                                                    | ər |

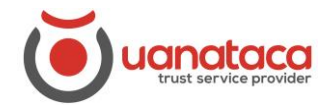

3. Comprobaremos el nombre del archivo (.pfx) del certificado que queremos importar y pulsaremos Siguiente:

| Arch           | ivo para importar<br>Especifique el archivo que desea importar.                         |
|----------------|-----------------------------------------------------------------------------------------|
|                |                                                                                         |
| 1              | Nombre de archivo:                                                                      |
|                | C:\Users\marta\Desktop\Certificado digital Marta Pruebas.pfx Examinar                   |
| Nota:<br>forma | se puede almacenar más de un certificado en un mismo archivo en los siguientes<br>itos: |
|                | Intercambio de información personal: PKCS #12 (.PFX,.P12)                               |
|                | Estándar de sintaxis de cifrado de mensajes: certificados PKCS #7 (.P7B)                |
|                | Almacén de certificados en serie de Microsoft (.SST)                                    |
|                |                                                                                         |
|                |                                                                                         |
|                |                                                                                         |
|                |                                                                                         |
|                |                                                                                         |
|                |                                                                                         |
|                |                                                                                         |

4. Introduciremos la contraseña de importación del certificado digital y pulsaremos Siguiente

| Proteccion de clave privada<br>Para mantener la seguridad, la dave privada se protege con una contraseña.                                           |
|----------------------------------------------------------------------------------------------------|
| Escriba la contraseña para la clave privada.                                                                                                    |
| Contraceña                                                                                                    |
| •••••                                                                                                    |
| Mostrar contraseña                                                                                                    |
| Opciones de importación:                                                                                                    |
| Habilitar protección segura de clave privada. Si habilita esta opción, se le<br>avisará cada vez que la clave privada sea usada por una aplicación. |
| Marcar esta dave como exportable. Esto le permitirá hacer una copia de<br>seguridad de las claves o transportarlas en otro momento.                 |
| Proteger la dave privada mediante security(Non-exportable) basada en<br>virtualizado                                                                |
| ☑ Induir todas las propiedades extendidas.                                                                                                    |

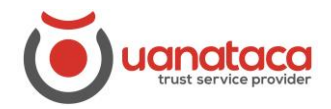

5. Seleccionamos Colocar todos los certificados en el siguiente almacén, pulsaremos Examinar y elegiremos la carpeta de Personal:

| Alma      | cén de certificados<br>os almacenes de certificados son las áreas                      |                                                         |
|-----------|----------------------------------------------------------------------------------------|---------------------------------------------------------|
| l         | os almacenes de certificados son las área                                              |                                                         |
|           | certificados.                                                                          | ; del sistema donde se guardan los                      |
| ļ         | Nindows puede seleccionar automáticamer<br>puede especificar una ubicación para el cer | ite un almacén de certificados; también se<br>tificado. |
|           | Seleccionar automáticamente el alma                                                    | cén de certificados según el tipo de                    |
|           | Colocar todos los certificados en el s                                                 | iguiente almacén                                        |
|           | Almacén de certificados:                                                               |                                                         |
|           |                                                                                        | Examinar                                                |
|           |                                                                                        |                                                         |
| elecciona | ar almacén de certificados                                                             | <                                                       |
| eleccione | al almacéo de contificados que desea unas                                              |                                                         |
| electione | el alliacen de cel uncados que desea usar                                              |                                                         |
|           | largen al                                                                              |                                                         |
|           | ntidades de certificación raíz de confian                                              |                                                         |
| <u>-</u>  | Confianza empresarial                                                                  |                                                         |
|           | intidades de certificación intermedias                                                 |                                                         |
|           |                                                                                        |                                                         |
|           | bjeto de usuario de Active Directory                                                   |                                                         |
|           | bijeto de usuario de Active Directory<br>ditores de confianza                          | Siguiente Cancelar                                      |

6. Pulsaremos Siguiente:

|                      | certification                    |                                                                                                    |                                                                                                    |                                                                                                    |                                                                                                    |
|----------------------|----------------------------------|----------------------------------------------------------------------------------------------------|----------------------------------------------------------------------------------------------------|----------------------------------------------------------------------------------------------------|----------------------------------------------------------------------------------------------------|
| Los alm<br>certifica | acenes de cert<br>idos.          | ificados son las                                                                                                    | áreas del siste                                                                                                    | ema donde se gua                                                                                                    | rdan los                                                                                                    |
| Window<br>puede e    | s puede seleco<br>specificar una | ionar automáti<br>ubicación para                                                                                                    | camente un alr<br>el certificado.                                                                                                    | nacén de certifica                                                                                                    | dos; también se                                                                                                    |
| O <sub>c</sub>       | eleccionar auto<br>ertificado    | omáticamente e                                                                                                    | el almacén de c                                                                                                    | ertificados según                                                                                                    | el tipo de                                                                                                    |
| ١                    | olocar todos lo                  | s certificados e                                                                                                    | en el siguiente a                                                                                                    | almacén                                                                                                    |                                                                                                    |
| 1                    | Almacén de cer                   | tificados:                                                                                                    |                                                                                                    |                                                                                                    |                                                                                                    |
| [                    | Personal                         |                                                                                                    |                                                                                                    |                                                                                                    | Examinar                                                                                                    |
|                      |                                  |                                                                                                    |                                                                                                    |                                                                                                    |                                                                                                    |
|                      |                                  |                                                                                                    |                                                                                                    |                                                                                                    |                                                                                                    |
|                      |                                  |                                                                                                    |                                                                                                    |                                                                                                    |                                                                                                    |
|                      |                                  |                                                                                                    |                                                                                                    |                                                                                                    |                                                                                                    |
|                      |                                  |                                                                                                    |                                                                                                    |                                                                                                    |                                                                                                    |
|                      |                                  |                                                                                                    |                                                                                                    |                                                                                                    |                                                                                                    |
|                      |                                  |                                                                                                    |                                                                                                    |                                                                                                    |                                                                                                    |
|                      | Window<br>puede e                | Certificados.<br>Windows puede selecci<br>puede especificar una<br>Seleccionar auto<br>certificado<br>Colocar todos lo<br>Almacén de cer<br>Personal | <ul> <li>Certificados.</li> <li>Windows puede seleccionar automáti<br/>puede especificar una ubicación para</li> <li>Seleccionar automáticamente e<br/>certificado</li> <li>Colocar todos los certificados e<br/>Almacén de certificados:</li> <li>Personal</li> </ul> | Vindows puede seleccionar automáticamente un ala<br>puede especificar una ubicación para el certificado.<br>O Seleccionar automáticamente el almacén de c<br>certificado | <ul> <li>Certificados.</li> <li>Windows puede seleccionar automáticamente un almacén de certifica puede especificar una ubicación para el certificado.</li> <li>Seleccionar automáticamente el almacén de certificados según certificado</li> <li>Colocar todos los certificados en el siguiente almacén Almacén de certificados:</li> <li>Personal</li> </ul> |

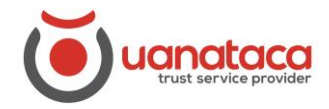

7. Pulsaremos Finalizar para la finalización del Asistente para importar certificados

| ÷ | Ş | Asistente para importar certificados                  |                                        | ×  |
|---|---|-------------------------------------------------------|----------------------------------------|----|
|   |   | Finalización del Asistente para im                    | portar certificados                    |    |
|   |   | Se importará el certificado después de hacer dic en F | nalizar.                               |    |
|   |   | Especificó la siguiente configuración:                |                                        |    |
|   |   | Almacén de certificados seleccionado por el usuario   | Personal                               |    |
|   |   | Contenido                                             | PFX                                    |    |
|   |   | Nombre de archivo                                     | C: \Users \marta \Desktop \Certificadc |    |
|   |   | -                                                     |                                        |    |
|   |   | ٤                                                     | >                                      |    |
|   |   |                                                       |                                        |    |
|   |   |                                                       |                                        |    |
|   |   |                                                       |                                        |    |
|   |   |                                                       |                                        |    |
|   |   |                                                       |                                        |    |
|   |   |                                                       | Finalizar Cancela                      | ar |

8. La importación se habrá realizado correctamente. Pulsar Aceptar.

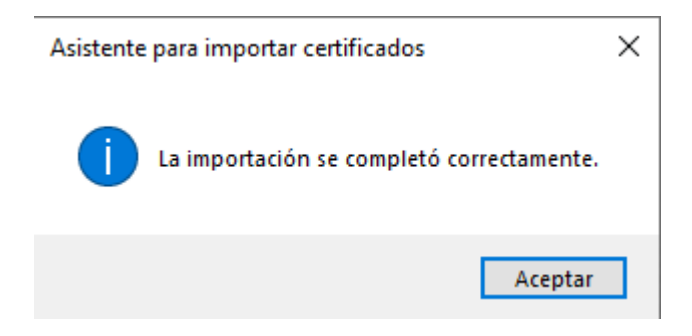

Para comprobar que el certificado se ha instalado correctamente en el Navegador del equipo, realizaremos la siguiente comprobación:

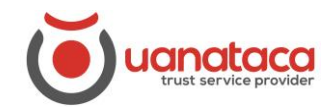

1. Ir al Navegador Internet Explorer, pulsar en el icono Configuración y Opciones de Internet

| M Hotmail Outlook noticias                                                                                                    | Imprimir                                                                                  |
|----------------------------------------------------------------------------------------------------|-------------------------------------------------------------------------------------------|
| msn                                                                                                    | Archivo<br>Zoom (100%)<br>Seguridad                                                       |
| or Microsoft News                                                                                                    | Abrir con Microsoft Edge Ctrl+Mayús+E                                                     |
| 💽 Outlook.com 🤮 Amazon 📑 Facebook 🚺 Offic                                                                                                    | Agregar sitio a la vista Aplicaciones<br>Ver descargas Ctrl+J<br>Administrar complementos |
| DESCARGA NUESTRA APP 🛛 🧶 BARCELONA / 9°C 🖋 🛛 NOTICIAS ENTRETENIMIE                                                                                                    | Herramientas de desarrollo F12                                                            |
|                                                                                                    | Configuración de Vista de compatibilidad                                                  |
| FAMOSOS (CONTRACTOR CONTRACTOR CONTRACT | Opciones de Internet                                                                      |
|                                                                                                    | Acerca de Internet Explorer                                                               |

2. Seleccionaremos la pestaña Contenido y Certificados

| Opciones de Inter                                  | net                                                                                            |                                                           |              |                      | ?                    | ×   |
|----------------------------------------------------|------------------------------------------------------------------------------------------------|-----------------------------------------------------------|--------------|----------------------|----------------------|-----|
| Conexiones<br>General                              | Prog<br>Seguridad                                                                              | ramas<br>Priva                                            | Oj<br>acidad | pciones av           | anzadas<br>Contenido | 2   |
| Certificados<br>Use o<br>ident                     | ertificados para la<br>ficación.<br>estado SSL                                                 | s conexiones c<br>Certificados                            | ifradas y    | y para fine<br>Editi | es de<br>ores        |     |
| Autocompletar<br>Autor<br>págin<br>lo que<br>coinc | completar almacen<br>as web para inten<br>e escribe y sugerir<br>dencias.                      | a lo escrito en<br>tar anticiparse<br>posibles            | a            | Configu              | uración              |     |
| Fuentes y Web S                                    | ilices<br>uentes y las Web S<br>orcionan contenido<br>web, el cual pued<br>net Explorer y en o | Slices<br>actualizado de<br>e leerse en<br>otros programa | 35.          | Configu              | uración              |     |
|                                                    | [                                                                                              | Aceptar                                                   | Car          | ncelar               | Aplie                | car |

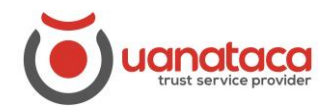

3. Veremos el certificado instalado correctamente en el Navegador

| ersonal Otras persona   | s Entidades de | certificación ir | termedias     | Entidades de certifica: | -i 4 |
|-------------------------|----------------|------------------|---------------|-------------------------|------|
| o d do persona          |                | cerencectorri    | recrime and b |                         | -    |
| Emitido para            | Emitido por    |                  | Fecha de      | Nombre descriptivo      | 1    |
| 🔄 Marta Test Prueba     | UANATACA (     | CA1 2016         | 06/10/2020    | <ninguno></ninguno>     |      |
| Nombre Apellido 1 .     | . UANATACA     | CA1 DEVE         | 22/12/2021    | <ninguno></ninguno>     |      |
| Nombre Colegiado .      | UANATACA (     | CA1 DEVE         | 16/12/2021    | <ninguno></ninguno>     |      |
| 🔄 Operador Registro .   | UANATACA       | CA1 DEVE         | 24/11/2021    | <ninguno></ninguno>     |      |
| 🔄 Proceso Sellado Tes   | t UANATACA     | CA1 2016         | 10/06/2021    | Sello Electro HS        | 1    |
| 🔄 Proceso Sellado Tes   | t UANATACA     | CA1 2016         | 10/06/2021    | Sello Electro Soft      |      |
| 🔄 Sello                 | UANATACA (     | CA1 DEVE         | 21/11/2021    | Sello Órgano Sof        |      |
| Test Nombre Apelli.     | . UANATACA     | CA1 2016         | 17/05/2020    | PF ciudadano QS         | 1    |
| Importar Exporta        | r Ouitz        | ar               |               | Opciones avanza         | das  |
| ropósitos planteados de | certificado    |                  |               |                         |      |
| · · ·                   |                |                  |               |                         |      |
|                         |                |                  |               | Ver                     |      |